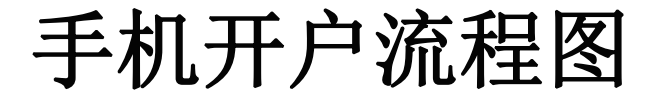

#### 总流程图(具体步骤请见后图)

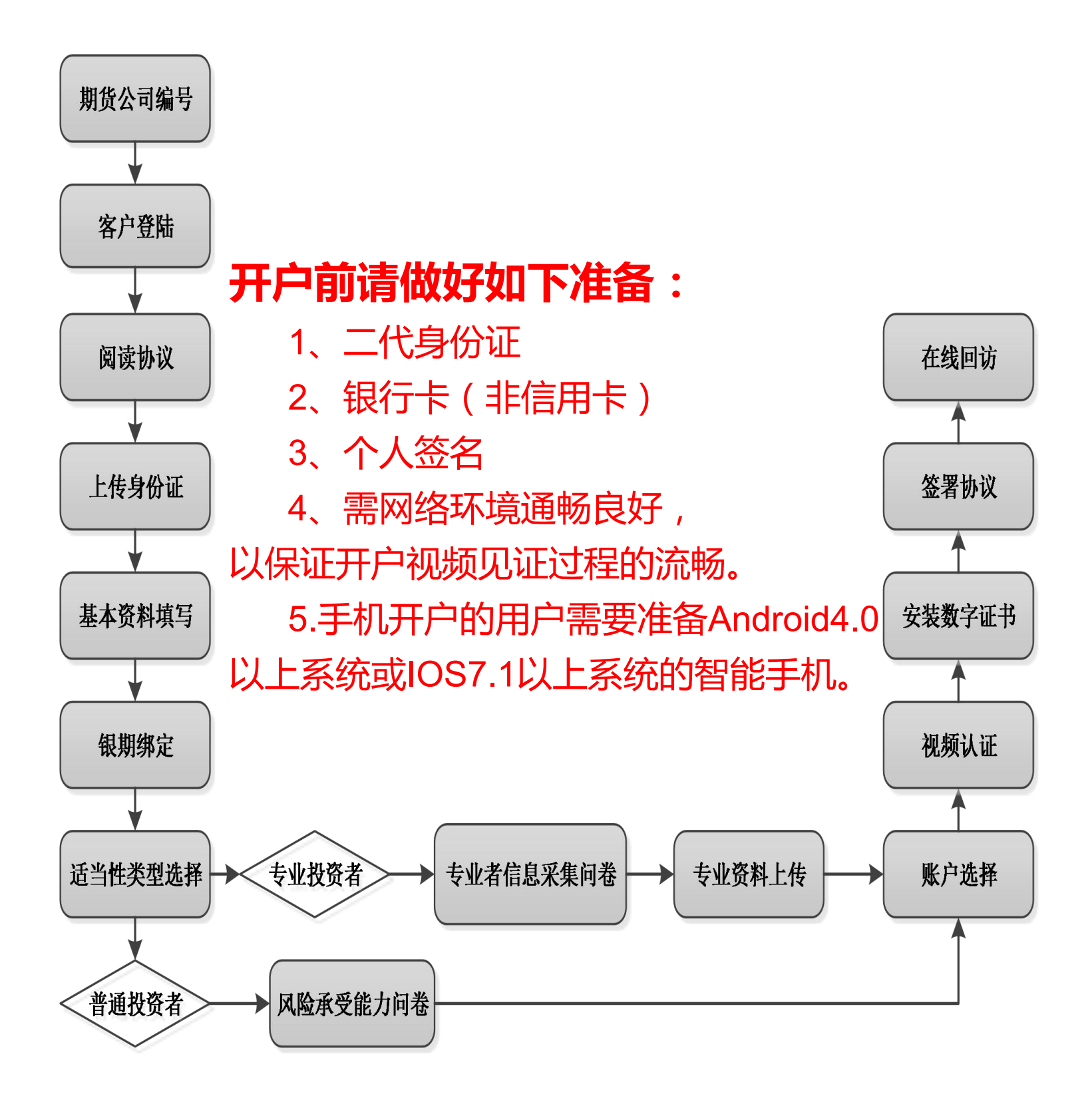

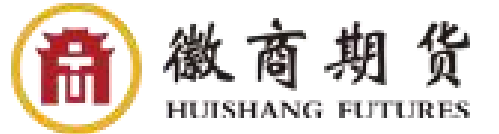

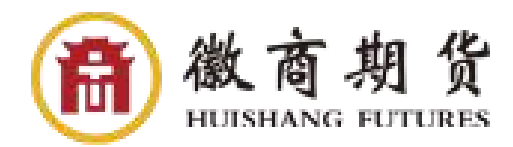

# 第一步: 安装开户APP

1.1 请扫描如下二维码,安装开户APP:

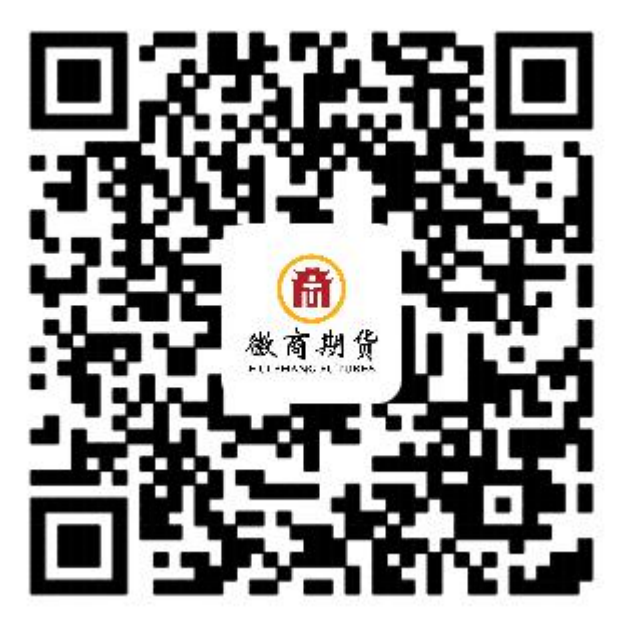

备注:1、苹果客户端可通过扫描二维码或从App Store搜索"期货开户云"下载安装;

2、安卓客户端请使用手机QQ扫描二维码下载安装。

# 1.2 安装成功后图标如下:

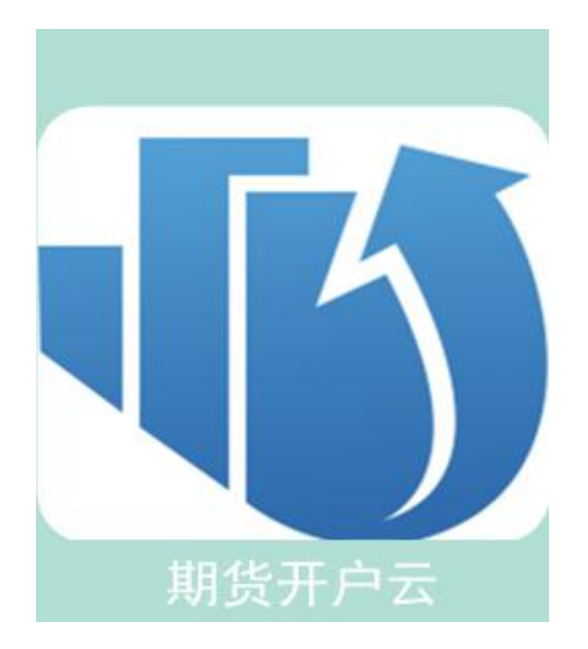

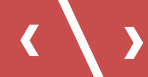

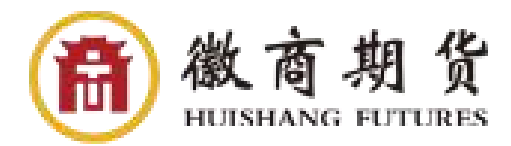

# 第一步: 安装开户APP

#### 1.3 打开APP, 应显示如下页面

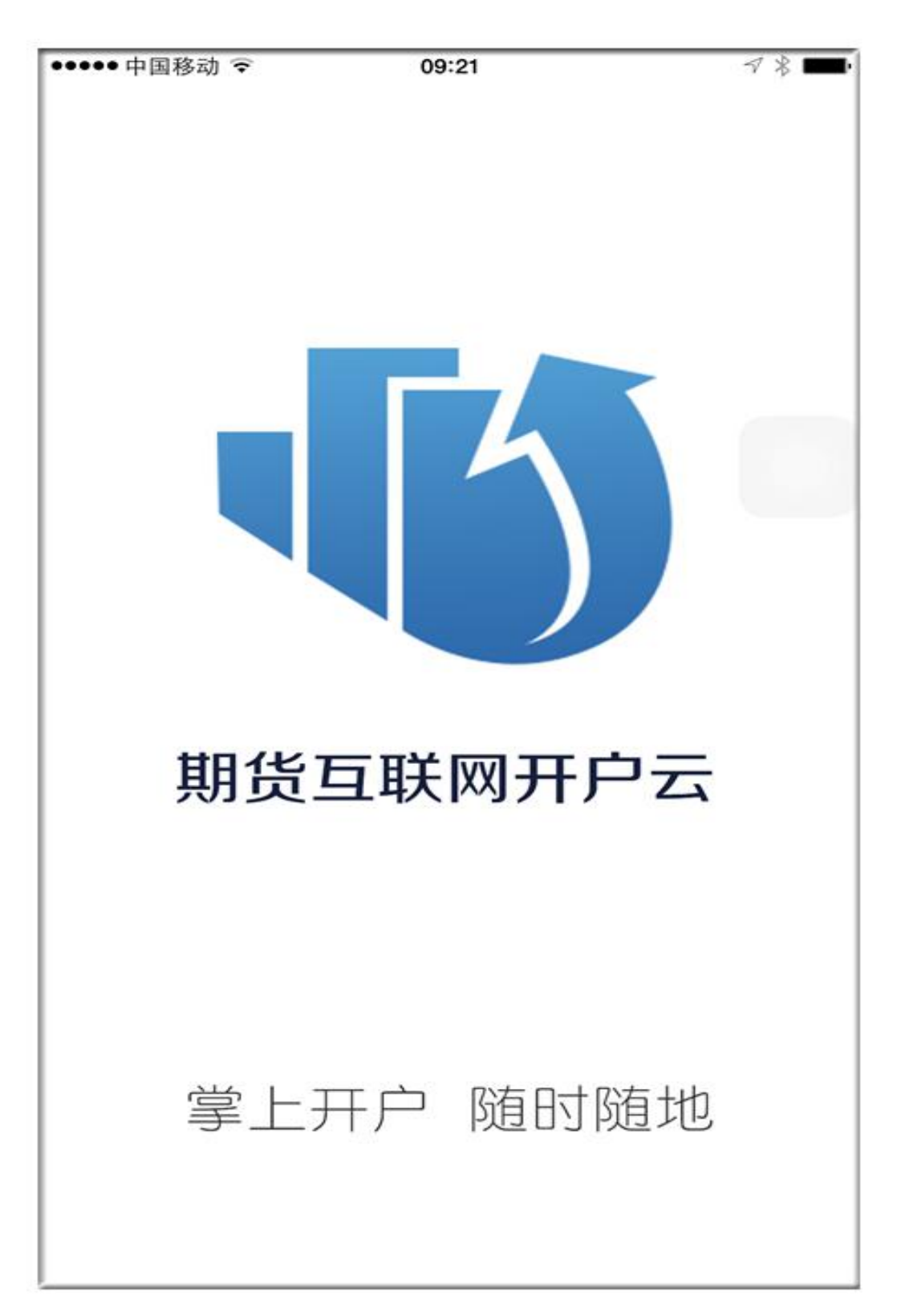

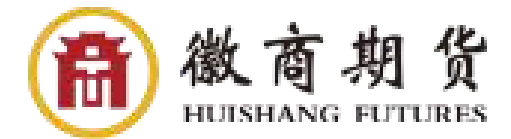

### 第二步:登录认证

2.1 选择期货公司: 请输入"徽商期货"或"0002"

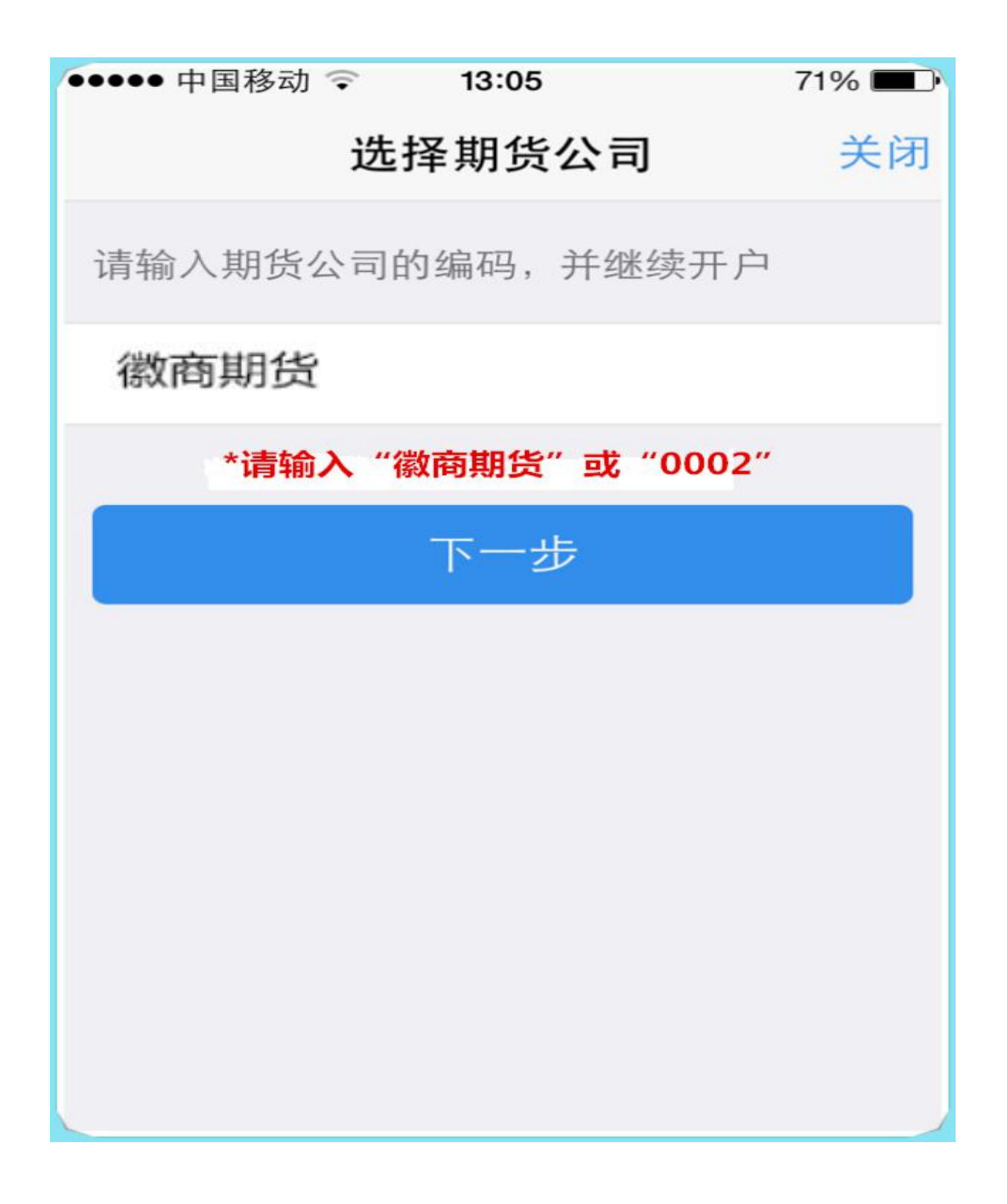

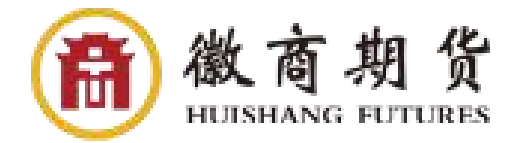

# 第二步:登录认证

2.2 请输入本人手机号获取验证码(验证码20分钟内有效)

| ●●二)中間移动 令 | 10-2,6 | a mart       |
|------------|--------|--------------|
|            | 徽商期货   | 关闭           |
| 请输入手机号     | 茨耶     | 又验证码         |
| 请输入验证码     |        |              |
| -          |        |              |
| C.         | 短虹升豆水  |              |
|            | 请准备好   |              |
| 二代身份证      | 银行卡    | Wi-Fi+2/3/4G |

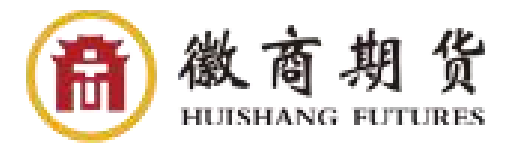

### 第三步: 查看协议

3.1 请查看相关协议,确认后点击下一步 请勾选"我已阅读并同意"

| 許[銀出 4.29K/s 令 | 09:35               |     | 😇 74% 📖 G |
|----------------|---------------------|-----|-----------|
|                | 查看三协议               | X   | 关闭        |
| 1资料报审 >        | 2 签罟协议              | >   | 3 在线回访    |
| 请阅读开户相关        | 关协议                 |     |           |
| 客户须知           |                     |     |           |
| 期货交易风险说        | 紀明书                 |     | >         |
| 期货经纪合同         |                     |     | >         |
| 普通投资者适当        | 当性风险告知 <del>:</del> | Ħ   | >         |
| ● 我已阅读并则内容     | 同意以上所有              | 动议制 | 和业务规      |
|                | 下一步                 |     | 0         |
|                |                     |     |           |

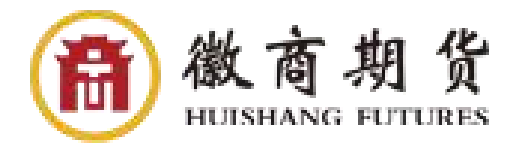

# 第四步:上传照片

4.1 请上传本人身份证及手写签名照片

支持直接拍照或从相册上传,照片近距离拍摄, 需清晰完整

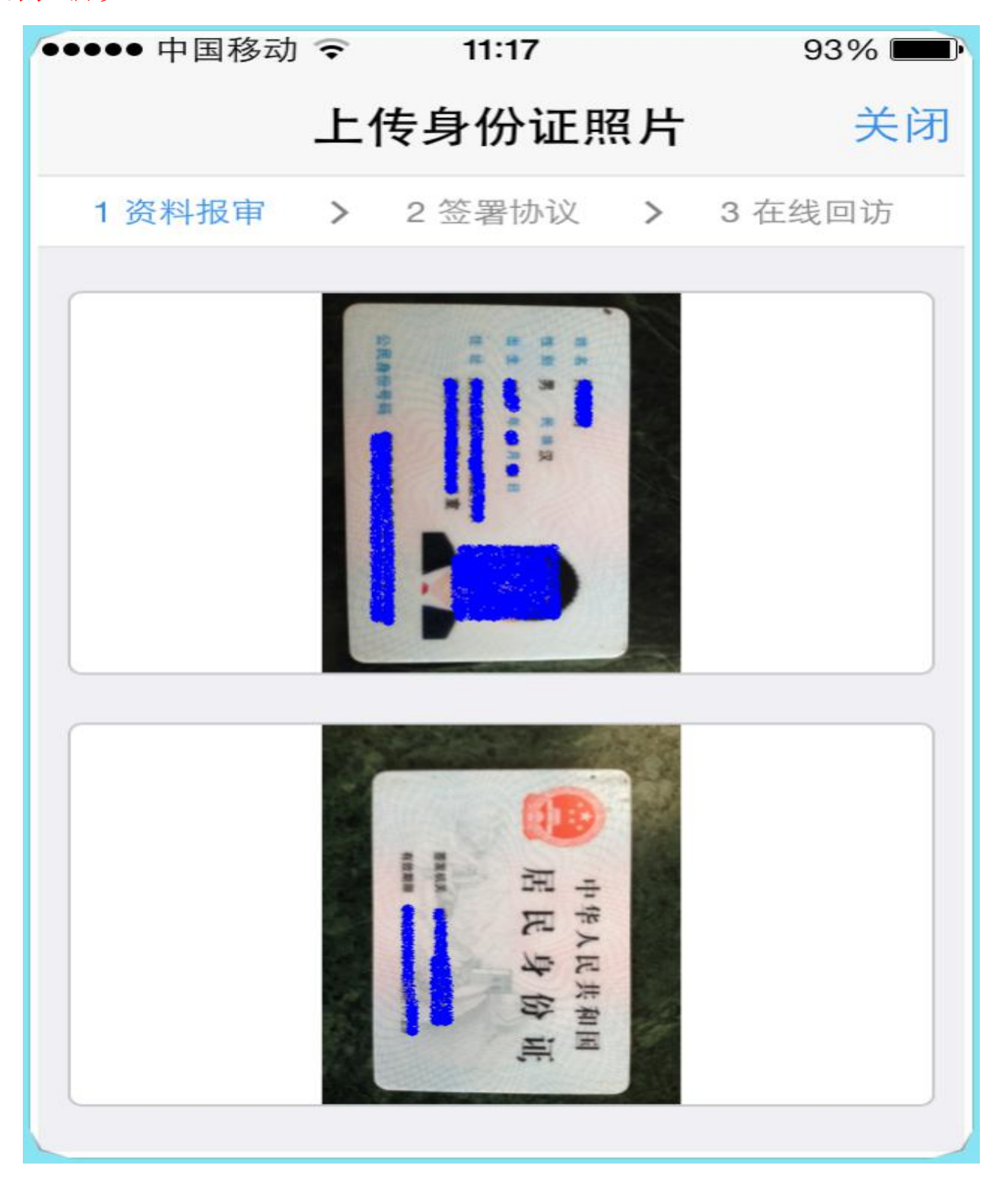

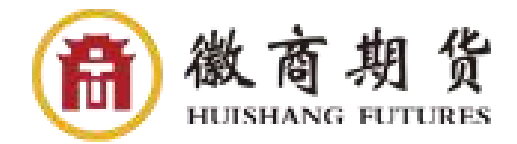

### 第四步:上传照片

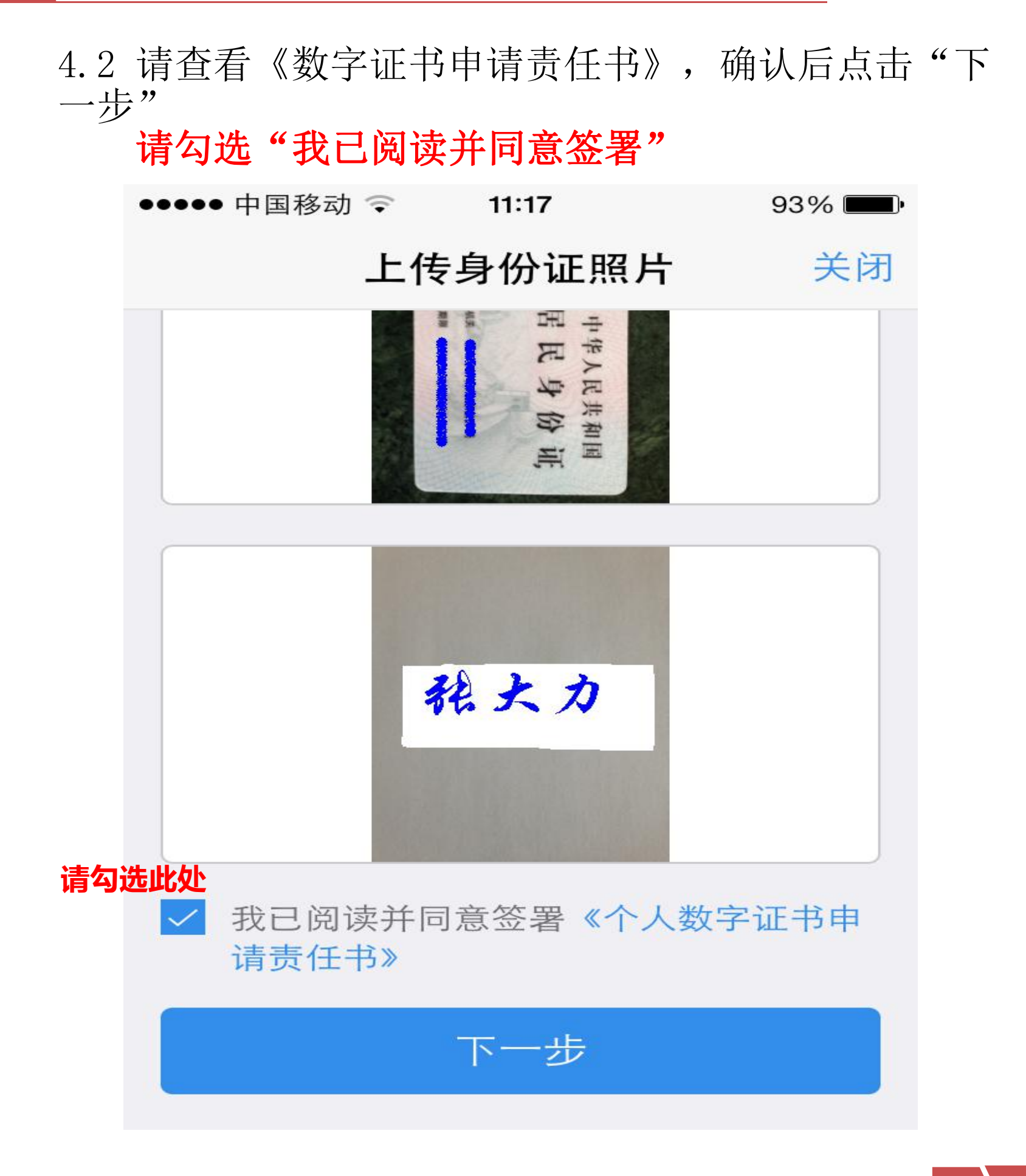

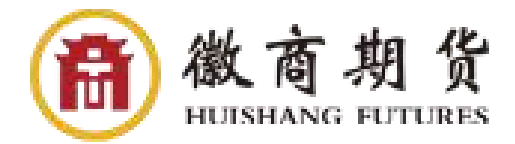

### 第五步:选择营业部

5.1 选择开户营业部 请点击"查找"选择省份或直辖市确定开户营业部

| ●●●●● 中国移动 훅 | 11:18    | 93% 💷    |
|--------------|----------|----------|
| <            | 选择营业部    | 关闭       |
| 1 资料报审 >     | ▶ 2 签署协议 | > 3 在线回访 |
| 凸 推荐         |          |          |
|              |          |          |
|              | 总部       |          |
|              |          |          |
| 点            | 击此处查找营业部 |          |
|              | Q查找      |          |
|              |          |          |
|              | 下一步      |          |
|              |          |          |
|              |          |          |
|              |          |          |

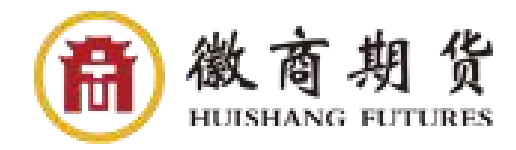

#### 第六步:填写基本资料

6.1填写基本资料:请核实身份证信息,并完善基本资料。 如知晓"客户经理工号"或"客户号",敬请备注。

| 基本资料         关闭                              |      |
|----------------------------------------------|------|
|                                              |      |
| 身份证住址                                        |      |
| 联系地址省市 > 一一一一一一一一一一一一一一一一一一一一一一一一一一一一一一一一一一一 |      |
| 联系地址<br>安然是自己的中央中心市广场                        |      |
| 联系电话 18000 88                                |      |
| 电子邮件 viour real zb.con                       |      |
| 邮编 2 001                                     |      |
| 职业                                           |      |
| 学历                                           |      |
| 客户经理工号 7917777                               |      |
| 备注 7917777                                   | (必項) |
|                                              |      |
| 下一步                                          |      |

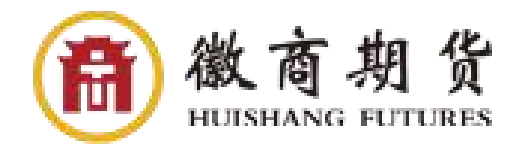

### 第七步:指定结算银行

7.1 进行银期绑定

请选择银行,输入银行卡号及开户网点,上传银 行卡照片,点击"添加银行卡"

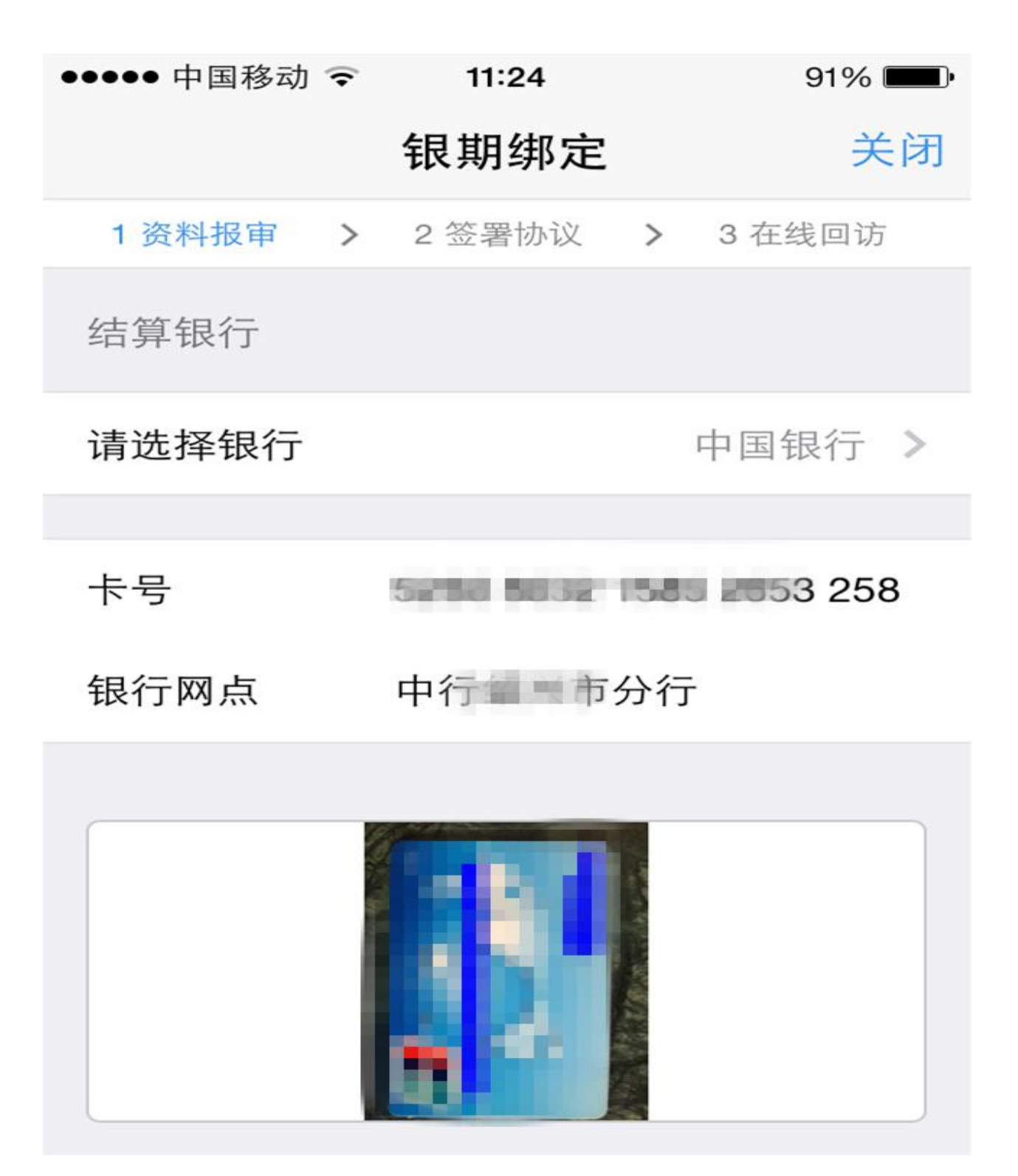

#### 第八步:投资者类型选择

8.1 普通投资者

默认为投资者类型是普通投资者,请提醒客户勿 选择专业投资者类型,如选择为专业投资者则在 视频环节将被退回(专业投资者需符合相关条件, 见下图温馨提示)。

| 5月 證위 3.56K/s 😤                                                             | 09:42                                                   | 😇 73% 🗰 🦻                               |
|-----------------------------------------------------------------------------|---------------------------------------------------------|-----------------------------------------|
| 投資                                                                          | 资者适当性分类                                                 | ≦选择 <del>关闭</del>                       |
| 1 资料报审                                                                      | > 2签署协议                                                 | > 3在线回访                                 |
| 请根据风险俞                                                                      | 的力选择投资者类                                                | 型                                       |
| 普通投                                                                         | 资者                                                      | 业投资者                                    |
|                                                                             | 下一步                                                     |                                         |
| 温馨提示:<br>如选择专业投<br>章):<br>1.金融资产>5<br>>50万元。<br>2.金融投资经<br>风险管理工作<br>相关注会和律 | 资者,需要提前准<br>00万元;或近3年<br>历>2年;或金融产<br>经历>2年;或金融<br>师资格。 | 备如下材料(盖<br>个人年均收入<br>品设计、投资、<br>语篇; 或金融 |

# 第九步: 普通投资者风险承受能力测评

9.1填写适当性调查问卷:请根据实际情况填写

| 위] 總出 0.00K/s 😤             | 09:44                            | C 73% 📖 🤅                           |
|-----------------------------|----------------------------------|-------------------------------------|
| < <i>J</i>                  | 风险承受能力问                          | 可卷 关闭                               |
| 1 资料报审                      | > 2 签罟协议                         | > 3在线回访                             |
| 1.您目前的主                     | E要收入来源是                          | (单选)                                |
| A. 工资、劳约                    | 务报酬                              | ~                                   |
| B.生产经营所                     | 斥得                               |                                     |
| C.利息、股息<br>入                | 』、转让证券等金                         | 記軸性资产收                              |
| D. 出租、出1                    | 售房地产等非金融                         | 油性资产收入                              |
| E. 无收入来》<br>保障              | 原,生活主要依靠                         | 記話或社会                               |
| 2.最近您家劇<br>庭现有总资产<br>等固定资产) | 重预计进行期货投<br>辛(不含自住、自<br>的比例是: (重 | 资的资金占家<br>目用房产及汽车<br><sup>9选)</sup> |
| A.70%以上                     |                                  |                                     |
| B. 50-70%                   |                                  | ~                                   |
| C. 30-50%                   |                                  |                                     |

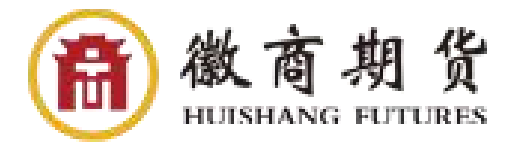

#### 第九步: 普通投资者风险承受能力测评

9.2 点击"提交",提示当前评测结果,风险承受能力评测结果.点击"重新测评",重新进行答题。 点击"继续开户",进入账户选择页面

| ••••• 中国移动 令 13                                                                                                    | :44                                                                                                    | <b>o</b> |
|----------------------------------------------------------------------------------------------------|----------------------------------------------------------------------------------------------------|----------|
| <b>〈</b> 风险承受                                                                                                    | 能力问卷                                                                                                    | 关闭       |
| C.30<br>D.40                                                                                                    |                                                                                                    |          |
| <ul> <li>E 温馨</li> <li>F. 尊敬的客户您好, 2000</li> <li>承受能力投资者', C</li> <li>G 可购买相关资管产<br/>开立商品期货账户</li> <li>H 者可开立商品期货、</li> <li>货、原油期货</li> </ul> | 御所填写的风险承<br>②所填写的风险承<br>分,您属于'C1型风<br>1型、C2型投资者<br>品; C3型投资者<br>品; C3型投资者<br>、<br>。<br>、<br>、<br>、<br>、<br>、<br>、<br>、<br>、<br>、<br>、<br>、<br>、<br>、 | 受硷仅丁资朝   |
| 重新测评                                                                                                    | 继续开户                                                                                                    |          |
| J.100                                                                                                    |                                                                                                    |          |
| z.3                                                                                                    |                                                                                                    |          |
| 提                                                                                                    | ·交                                                                                                    |          |

### 第九步: 普通投资者风险承受能力测评

9.3 若为"踩雷题",且该题得分为0分,提示最低 类别风险承受能力,点击"确定",直接退出。客户 如要求继续开户,需重新登陆系统进行适当性测评。

| •••••• 中国移动 夺 14:18 0                                                                               | - |
|----------------------------------------------------------------------------------------------------|---|
| く 风险承受能力问卷 关                                                                                        | 闭 |
| C.30                                                                                                |   |
| D.40                                                                                                |   |
| E. 50                                                                                               |   |
| <ul> <li>F.</li> <li>尊敬的客户您好,您所填写的风险承受</li> <li>G 能力问卷得分为10分,您属于'最低类 别风险承受能力投资者',暂不能开 户!</li> </ul> |   |
| L! 确定                                                                                               |   |
| J.100                                                                                               |   |
| z.3                                                                                                 |   |
| 提交                                                                                                  |   |
|                                                                                                    |   |

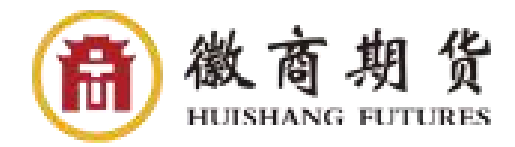

10.1进入账户选择界面,普通投资者,针对风险等级为C1、 C2、C3有两次告知,C1、C2等级第一次告知如图10.1所示, 若点击8.1图"坚持开户",弹出第二次告知如图10.2所 示,点击"不想开户"则直接退出。

| ••0 | ○○ 中国移动              | \$                       | 13:                        | 48                                                                                      |                              | ć                   | •  |
|-----|----------------------|--------------------------|----------------------------|-----------------------------------------------------------------------------------------|------------------------------|---------------------|----|
| <   |                      |                          | 选择                         | 账户                                                                                      |                              |                     | 关闭 |
| 1   | 资料报审                 | >                        | 2 签署                       | 协议                                                                                      | >                            | 3 在线                | 回访 |
| 选   | 择开通账户                | -                        |                            |                                                                                         |                              |                     |    |
| 则长  | 沪类型                  |                          |                            |                                                                                         |                              |                     | >  |
|     | 尊朝<br>于'C1型)<br>投资者仅 | 收入可可<br>立<br>一<br>开<br>广 | 提:<br>客户您的<br>承受相关<br>明货或期 | 示<br>好, 经<br>力投资<br>消<br>利<br>次<br>(1)<br>(1)<br>(1)<br>(1)<br>(1)<br>(1)<br>(1)<br>(1) | 评估<br>者',<br>产品,<br>户。<br>不想 | i, 您属<br>该类型<br>不能Ŧ | Ŧ  |

10.1 C1、C2等级第一次告知如图

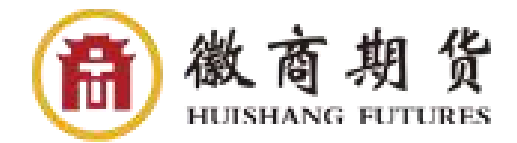

10.2 若点击"坚持开户",关闭提示,回到账户选择页面,点击"不想开户"则直接退出。

| ••• | 000 中国移动                                          | ÷            | 13:                                                                                                    | 48                                                                                                    |        | 0                                                                                                  | •  |
|-----|---------------------------------------------------|--------------|----------------------------------------------------------------------------------------------------|----------------------------------------------------------------------------------------------------|--------|----------------------------------------------------------------------------------------------------|----|
| <   |                                                   |              | 选择                                                                                                    | 账户                                                                                                    |        |                                                                                                    | 关闭 |
|     | 1 资料报审                                            | >            | 2 签署                                                                                                    | 协议                                                                                                    | >      | 3 在线回                                                                                              | 回访 |
| 逆   | 选择开通账 <i>I</i>                                    | <u>-</u>     |                                                                                                    |                                                                                                    |        |                                                                                                    |    |
| 则   | , · ··· <u>-</u> ··                               | -            | 提                                                                                                    | 示                                                                                                    | -      | -                                                                                                  | >  |
|     | 尊苟<br>险承受能<br>购买相关<br>权账户。<br>类别的投<br>通投资者<br>品或者 | 效的投管您者<br>买务 | 客户您纳<br>资者,<br>产品,<br>不属于<br>目<br>子<br>日<br>子<br>日<br>子<br>月<br>子<br>子<br>品,<br>子<br>月<br>子<br>子<br>子<br>子<br>子<br>子<br>子<br>子<br>子<br>子<br>子<br>子<br>子<br>子<br>子<br>子<br>子 | F, 您<br>该类<br>不<br>和<br>后<br>风<br>臣<br>,<br>月<br>月<br>风<br>陸<br>1<br>月<br>风<br>陸<br>1<br>月<br>(<br>二<br>(<br>二<br>(<br>二<br>(<br>二<br>(<br>二<br>(<br>二<br>(<br>二<br>(<br>二<br>(<br>二<br>( | 属投立受需承 | C1型风<br>含者仅可<br>朝货力最低<br>真能力<br>が<br>の<br>の<br>の<br>の<br>の<br>の<br>の<br>の<br>の<br>の<br>の<br>の<br>の |    |
|     | 坚持                                                | 开户           |                                                                                                    | 7                                                                                                    | 不想     | 开户                                                                                                 |    |
|     |                                                   |              |                                                                                                    |                                                                                                    |        |                                                                                                    |    |

10.2 C1、C2等级第二次告知如图

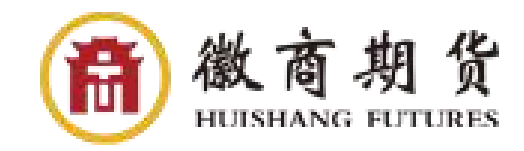

10.3 首次开户的客户,可选择的期货市场包括:上海期 货交易所、郑州商品交易所、大连商品交易所。二次开户 或在其他期货公司开过的金融户的客户,可选择的期货市 场包括:上海期货交易所、郑州商品交易所、大连商品交 易所、中国金融交易所。(首次开金融期货的客户请提前 咨询客户经理了解开户条件)

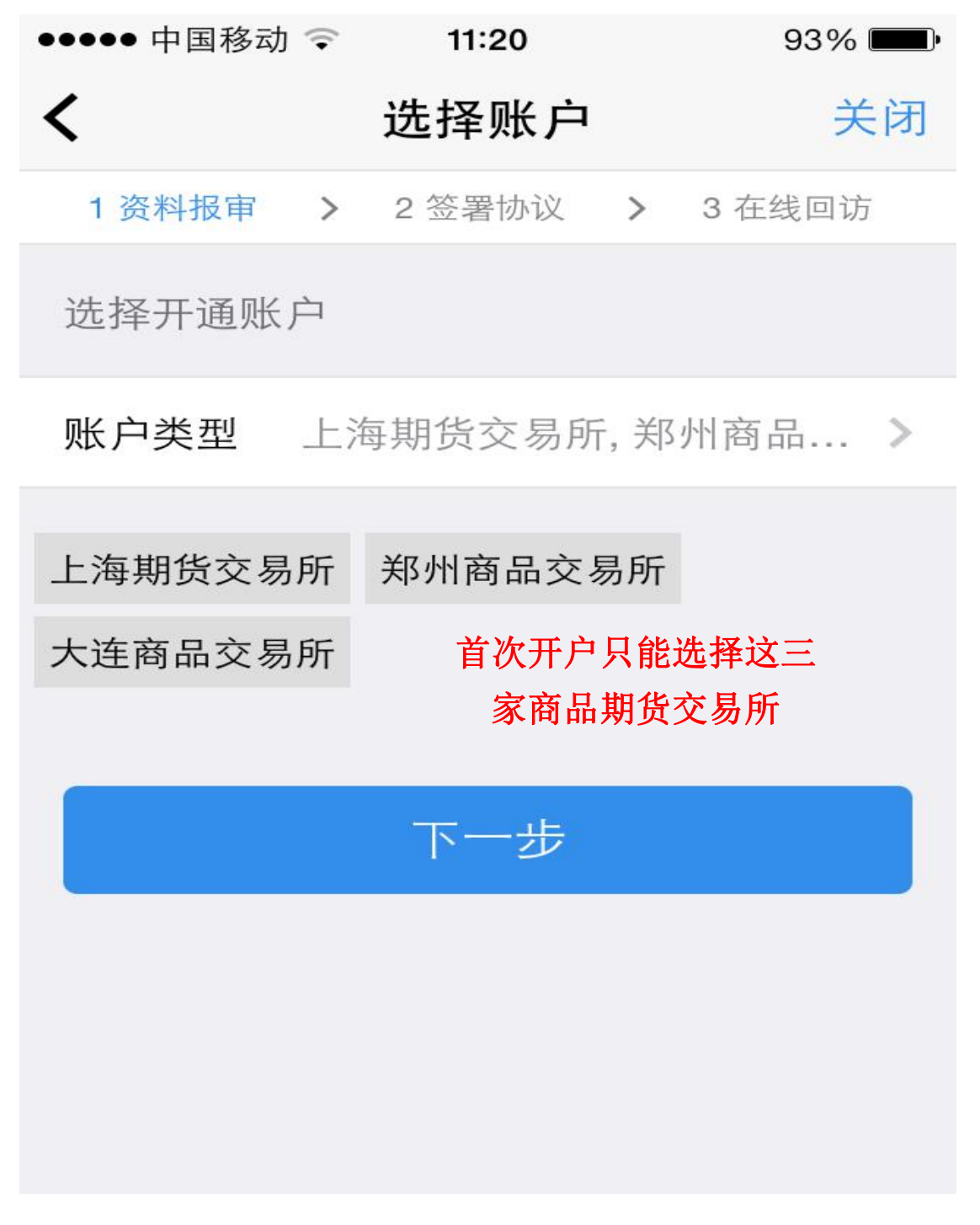

10.4 如C3等级且选择金融期货时第一次告知,若点击 "坚持开户",弹出第二次告知如图所示,点击"不想开 户"则直接退出。

| ••••• 中国移动 夺 15:19 2 📰                                                                                | •0000中国移动 🗢 15:19 🖉 🛄                                                                                                    |
|----------------------------------------------------------------------------------------------------|----------------------------------------------------------------------------------------------------|
| <b>〈</b> 完成 账户类型                                                                                      | <b>〈</b> 完成 账户类型                                                                                                    |
| 商品期货                                                                                                  | 商品期货                                                                                                    |
| ✓ 大连商品交易所                                                                                             | ✓ 大连商品交易所                                                                                                    |
| ►海期偕态易所<br>提示<br>尊敬的客户您好,经评估,您属<br>予'C3型风险承受能力投资者',该类型<br>投资者仅可购买相关资管产品和商品期<br>货账户,不能开立金融、原油期货账<br>户。 | 提示<br>尊敬的客户您好,您属于C3型风<br>险承受能力投资者,该类型投资者仅可<br>购买相关资管产品和商品期货账户,不<br>能开立金融、原油期货账户。鉴于您不<br>属于风险承受能力最低类别的投资者,<br>如坚持开立金融、原油期货账户,需填<br>写《普通投资者购买高于自身风险承受<br>能力产品或者服务的特别风险警示<br>书》。 |
| 中国金融期资父易所-投机                                                                                          | 坚持开户 不想开户                                                                                                    |
|                                                                                                    |                                                                                                    |

C3等级第一次告知图

C3等级第二次告知图

< 🔪 🛛

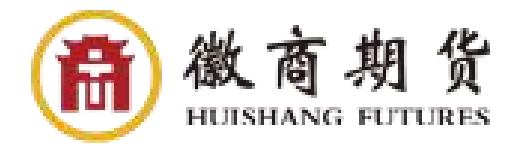

11.1 请保证光线充足,网络状况良好,并准备好身份证原件(在视频录制过程中需进行展示)

| ●●○○○中国移动 穼        | 09:18        | @ <b></b> +     |
|--------------------|--------------|-----------------|
|                    | 视频验证         | 关闭              |
| 1资料报审 >            | 2 签署协议       | > 3 在线回访        |
| 您将和客服人员<br>对您进行身份确 | 进行视频通话<br>认。 | ,客服人员将          |
| -)                 |              |                 |
| 确保光线充足             | £ 9          | 交易日<br>:0017:00 |
|                    |              |                 |
|                    |              |                 |
|                    | 开始视频         |                 |
|                    |              |                 |

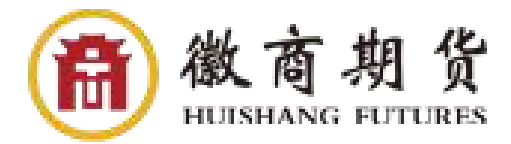

11.2 如遇弹窗提示,请允许"期货开户云"访问您的摄像头与麦克风

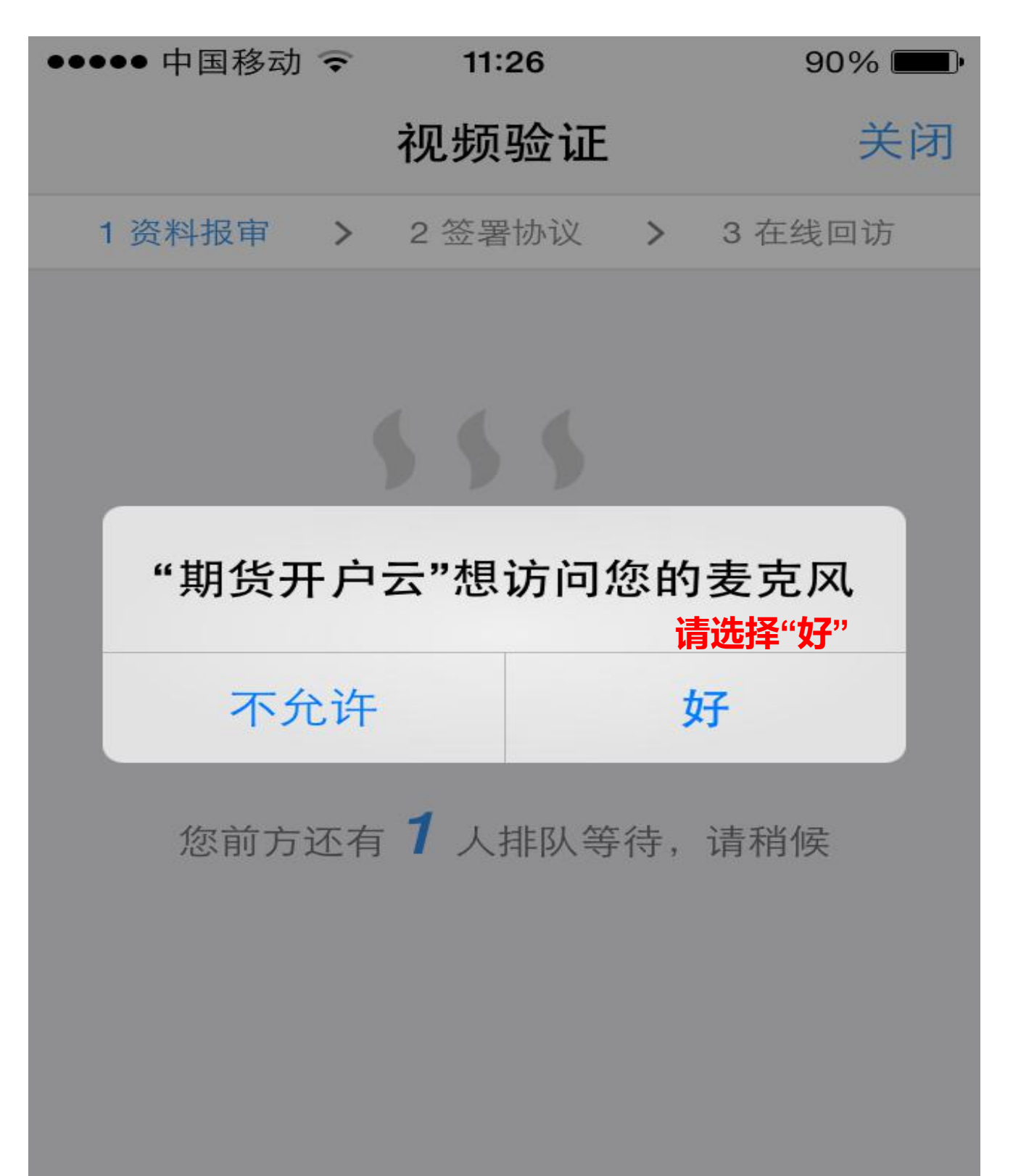

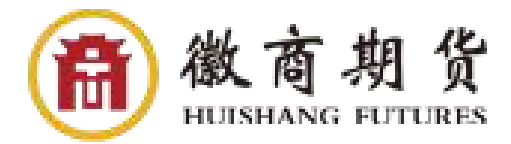

11.3建议选择手机前置摄像头进行视频见证,并将手机放在桌面上,正面面对摄像头进行视频验证。

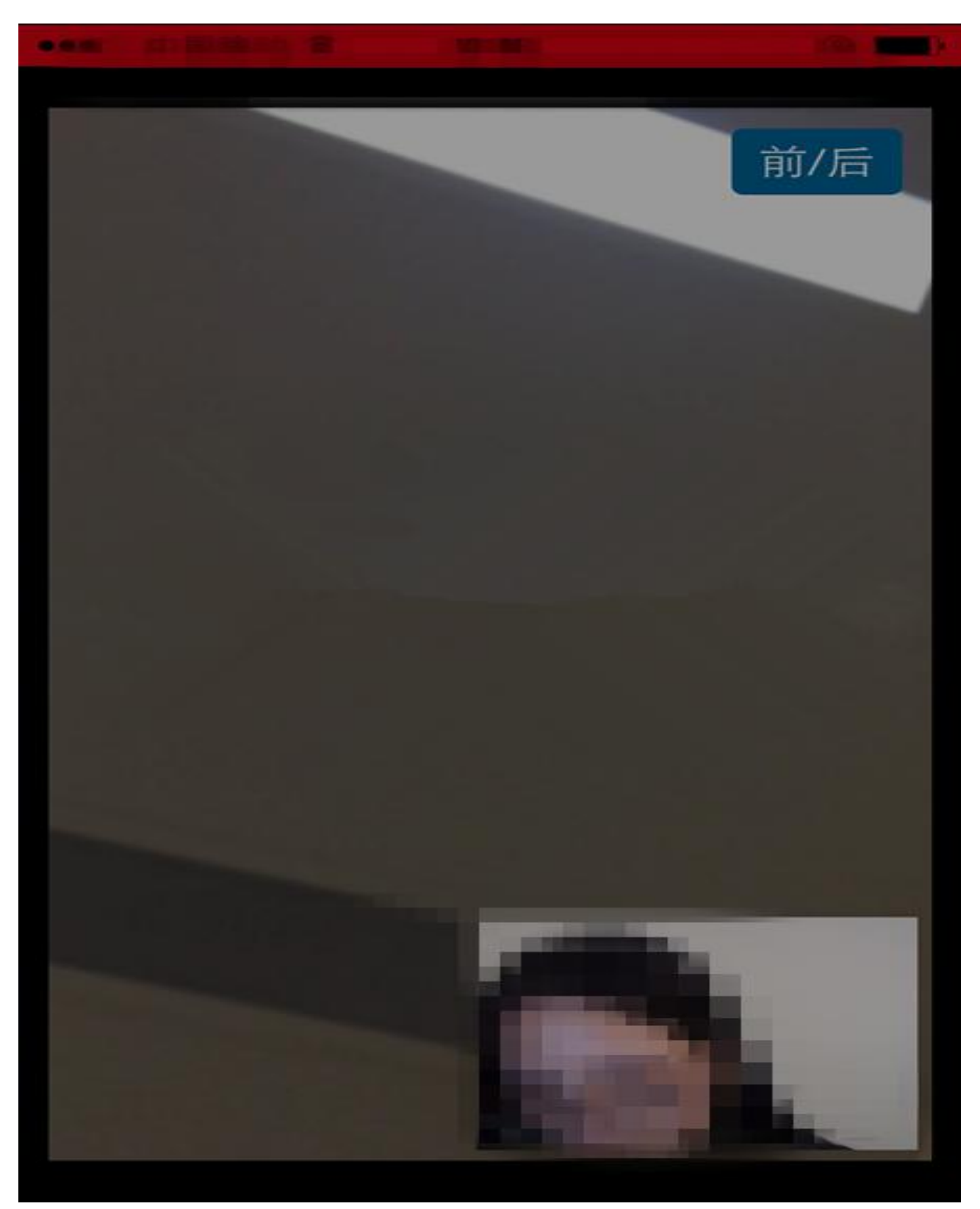

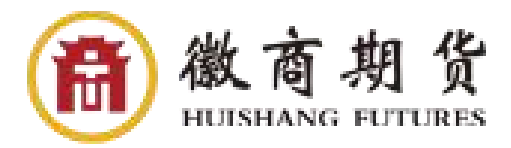

11.4 视频见证通过后,应显示如下页面.如果有错误信息,认证人员会按照不通过原因打回到相关的步骤,客户刷新前端重新完善信息后再发视频认证。视频审核通过以后,客户点击"下一步"进入到安装数字证书。

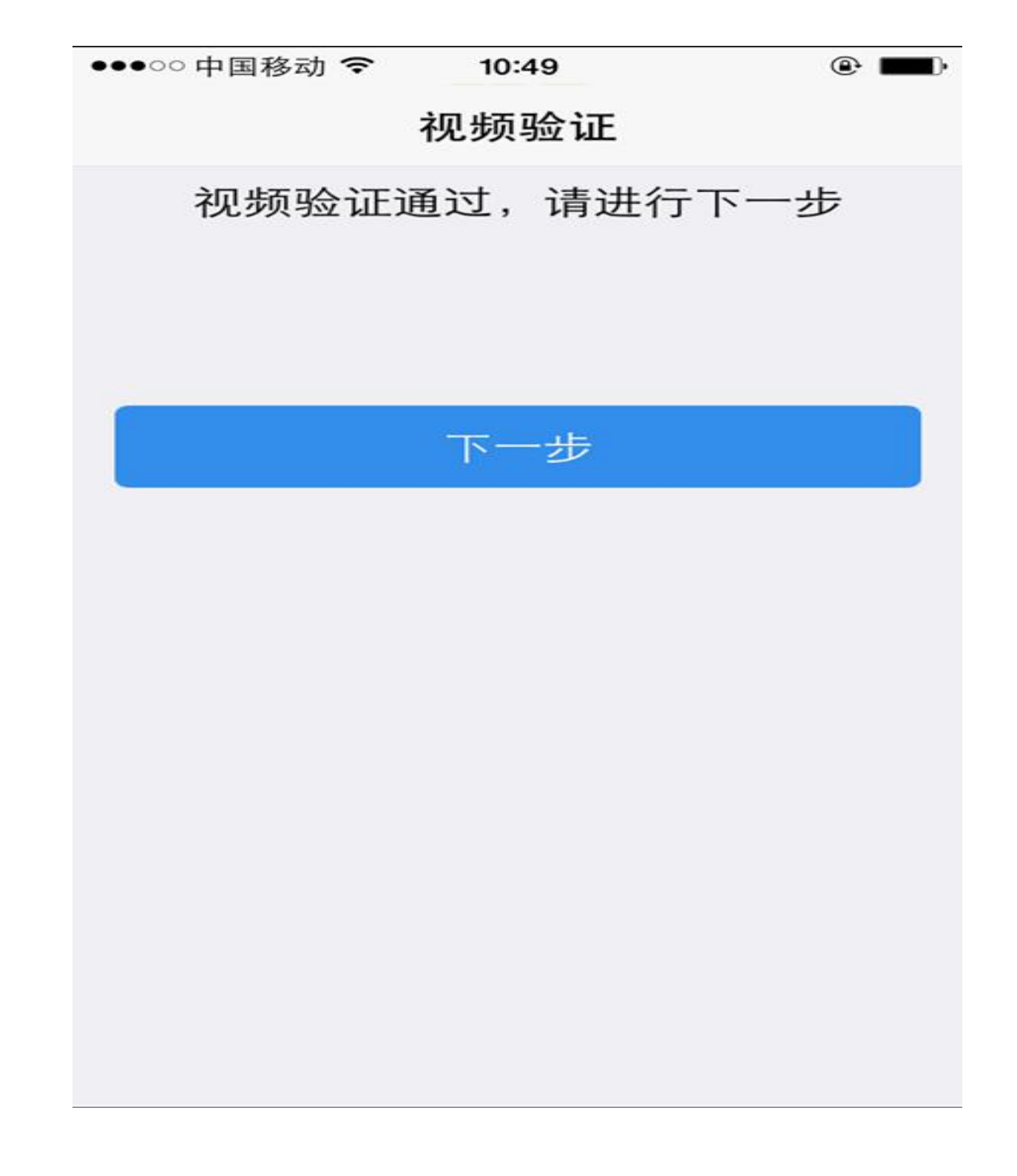

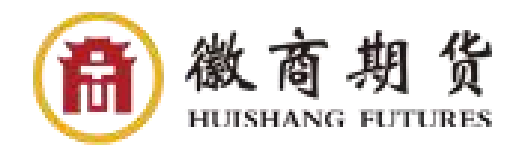

# 第十二步:安装数字证书

12.1 设置数字证书密码,数字证书是唯一识别客户的凭证,安装的证书需要输入密码,且密码必须是6 位数字,安装成功后,自动保存到本地。

| ●●●○○中国移动 🗢             | 10:49  |       | @ <b>•</b> |  |
|-------------------------|--------|-------|------------|--|
|                         | 数字证书   |       | 关闭         |  |
| 1资料报审 >                 | 2 签署协议 | > 3 在 | 线回访        |  |
| 请设置数字证书密码 <b>请在此处输入</b> |        |       |            |  |
| 请设置6位数字                 | 证书密码   |       |            |  |
| 请再次输入6位数字证书密码           |        |       |            |  |
|                         |        |       |            |  |
| 下一步                     |        |       |            |  |
|                         |        |       |            |  |
|                         |        |       |            |  |
|                         |        |       |            |  |
|                         |        |       |            |  |
|                         |        |       |            |  |
|                         |        |       |            |  |

< \ >

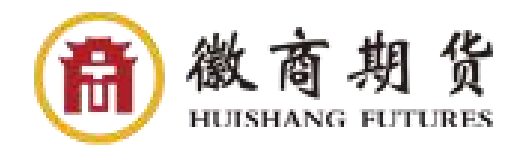

### 第十二步:设置数字证书

12.2 **注意**: 数字证书的密码一定要记住,在之后的流程中会用到验证证书的密码。否则,只能删除本地证书文件,重新视频验证、安装证书才可通过。

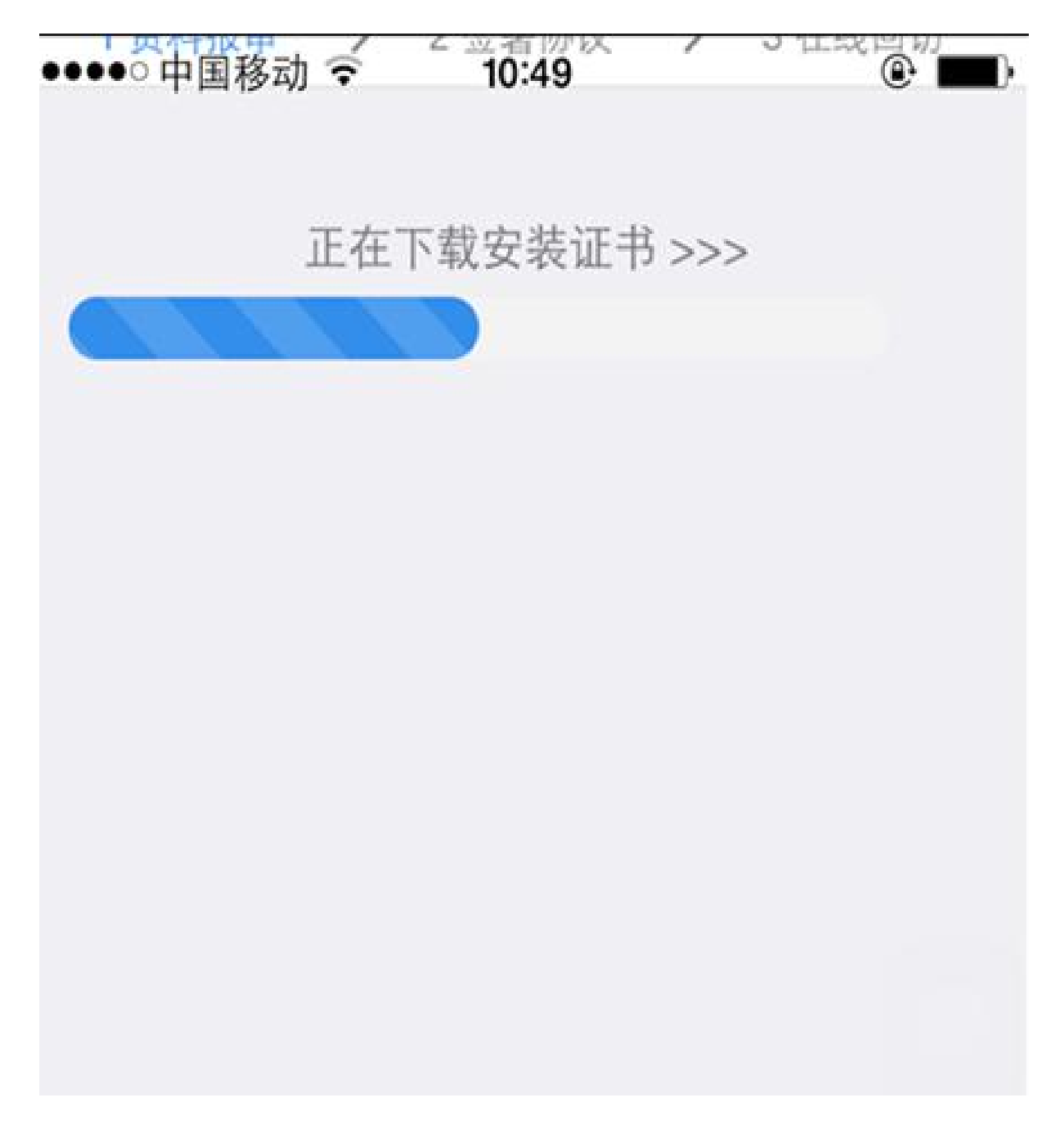

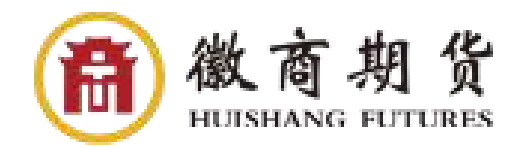

### 第十二步:设置数字证书

12.3 证书安装成功后,页面提示"数字证书已 经安装成功!"。否则,会提示证书安装失败, 用户可以点击"重新安装"

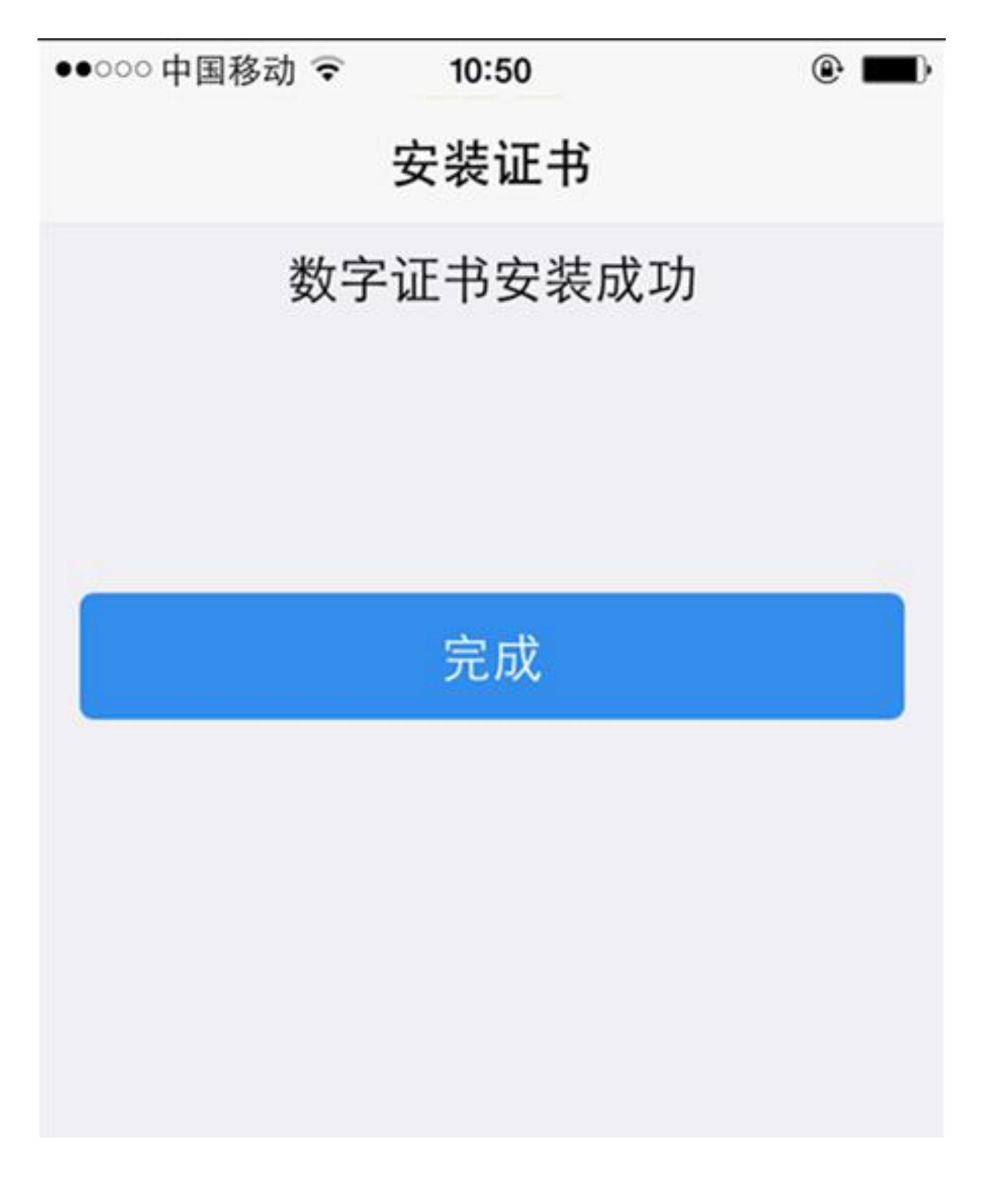

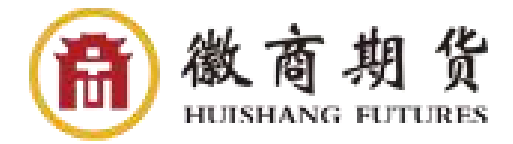

# 第十三步: 签署协议

13.1 请逐一点开各项协议进行阅读,确认后点击 "下一步"(**请勾选"我已阅读并同意签署以上协** 议")

| 위 號出 14.0K/s 후                                                                                               | 10:38     | 년 67% 🔳 🖯 |  |  |
|----------------------------------------------------------------------------------------------------|-----------|-----------|--|--|
|                                                                                                    | 签署协议      | 关闭        |  |  |
| 期货交易风险说                                                                                                    | 的书        | >         |  |  |
| 期货经纪合同                                                                                                    |           | >         |  |  |
| 期货经纪合同附                                                                                                    | 计件        | >         |  |  |
| 普通投资者适当                                                                                                    | 自性风险告知书   | >         |  |  |
| 个人数字责任证                                                                                                    | E书        |           |  |  |
| 集中式银期协议                                                                                                    | ζ.        | >         |  |  |
| 普通投资者适当                                                                                                    | 伯性匹配意见告知书 | ÷ >       |  |  |
| 投资者适当性声                                                                                                    | 明         | >         |  |  |
| 采用电子签名签订的电子签名合同、风险揭示书具有与纸质合同、纸质风险揭示书同等的法律效力。本人已知晓《电子签名约定书》相关内容,本人自愿开通电子签名约定权限,并承担由此产生的一切法律后果 ✓ 我已阅读并同意签署以上协议 |           |           |  |  |
| 下一步                                                                                                    |           |           |  |  |

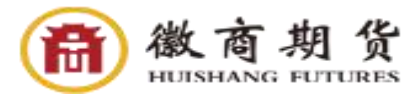

### 第十四步:在线回访

### 14.1 请按照实际情况进行勾选

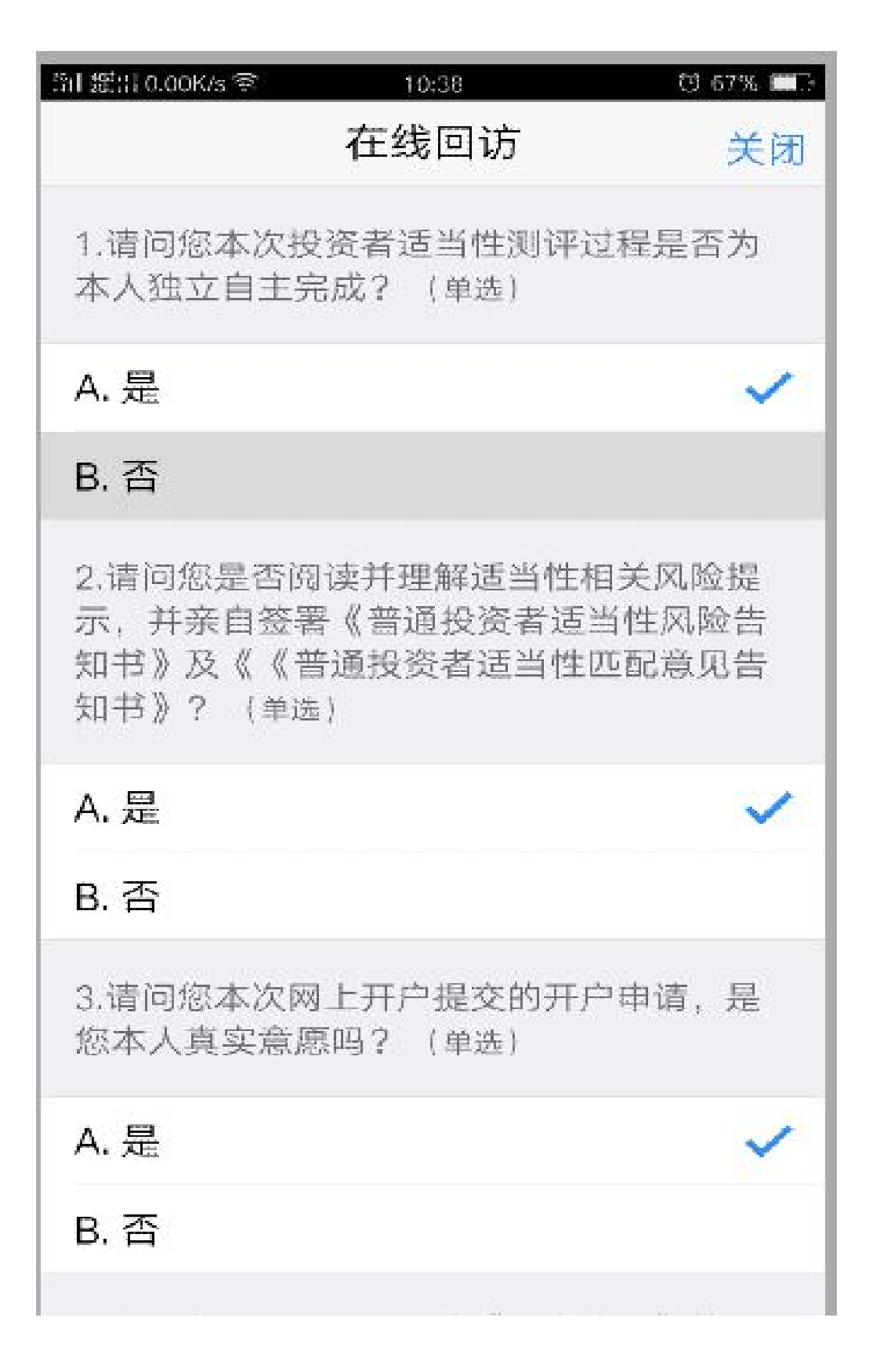

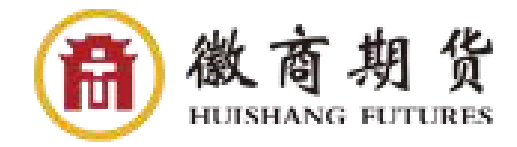

### 第十五步 开户结果

开户成功后,应显示如下页面,请在收到开户成功的短信后,按照其中的提示内容,登录交易软件。

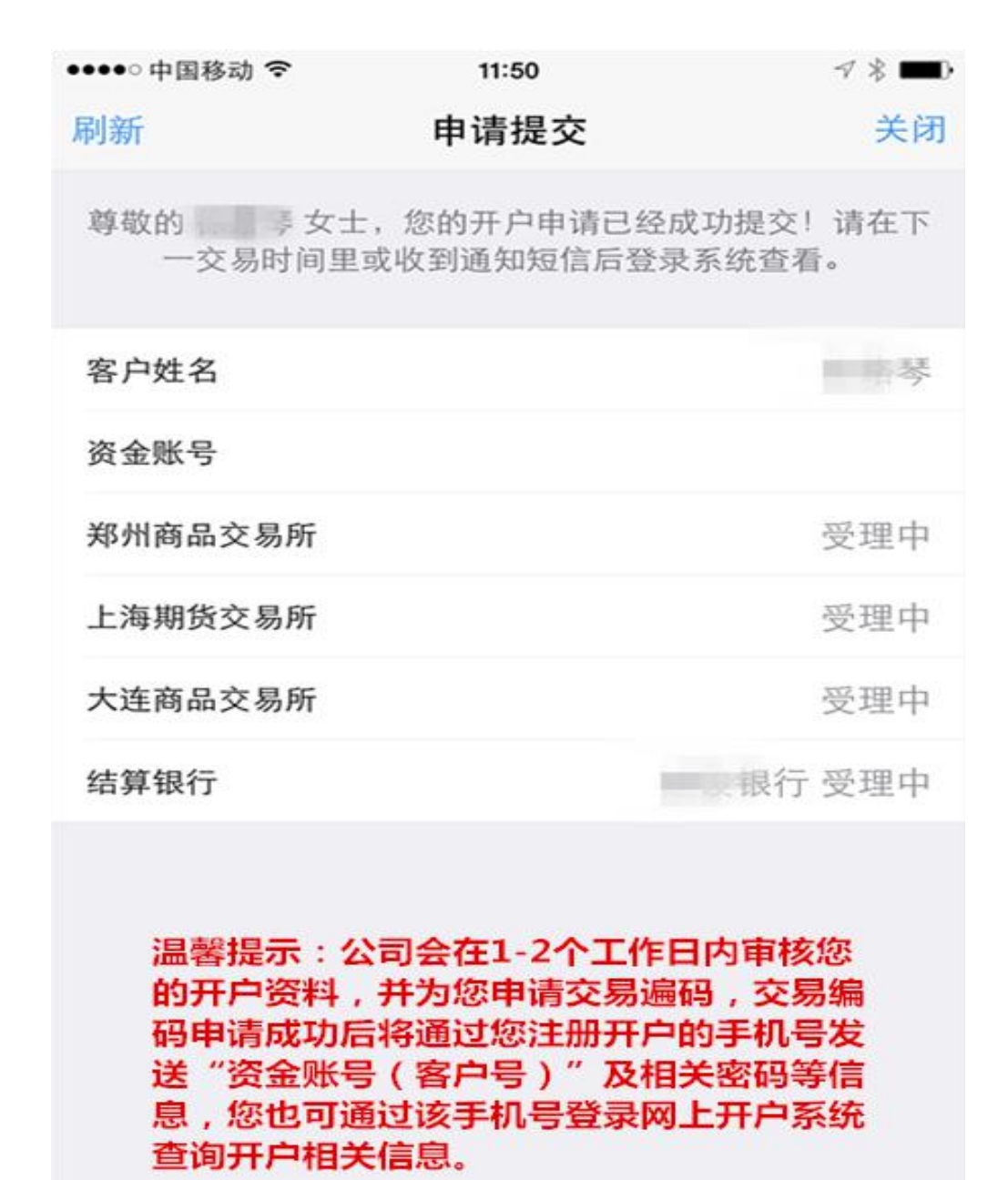